## Passo-a-passo atualização SH901r.

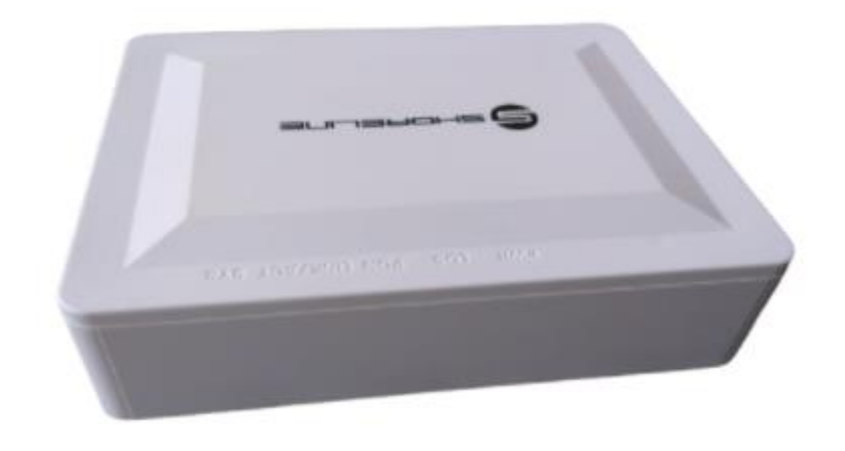

Primeiramente Baixe o arquivo de firmware <u>aqui</u>.

Acesse o aparelho com o usuário descrito debaixo do mesmo, caso tenha dificuldades reset o aparelho para colocá-lo padrão e vá a Aba de administração. Na aba de administração procure por Firmware Upgrade.

|                  |                                                                                         | SH901 R |        |
|------------------|-----------------------------------------------------------------------------------------|---------|--------|
|                  |                                                                                         |         | Logout |
| e contents:      | Firmware Upgrade                                                                        |         |        |
| Status           |                                                                                         |         |        |
| LAN              | This nage allows you upgrade the firmware to the newer version. Please note that do not |         |        |
| Admin            | power off the device during the upload because this make the system unbootable.         |         |        |
| GPON Settings    |                                                                                         |         |        |
| OMCI Information | Free Backward Manhum around colorianada                                                 |         |        |
| Commit/Reboot    | Escoiner arquivo internum arquivo selecionado                                           |         |        |
| Backup/Restore   |                                                                                         |         |        |
| Password         | Upgrade Keset                                                                           |         |        |
| Firmware Upgrade |                                                                                         |         |        |
| Time Zone        |                                                                                         |         |        |
| TR-069           |                                                                                         |         |        |
| Onu Device Type  |                                                                                         |         |        |

Clique em escolher o arquivo e selecione o arquivo baixado previamente; Lembrando NÃO EXTRAIR O ARQUIVO, após escolher clique em Upgrade e aguarde até a barra de progresso completar e o aparelho reiniciar.

Caso tenha dificuldades, por favor não deixe de entrar em contato conosco para que possamos auxiliá-lo.